RESEARCH & DEVELOPMENT TRAINING SERIES

# VAAAHS

## ORIENTATION FOR VAIRRS Committee Member Information

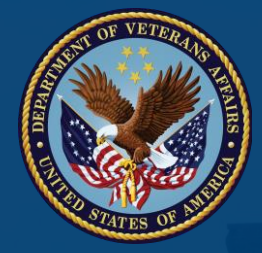

### TRAINING: Orientation for VAIRRS

### MODULE 2b: A Look at VAIRRS from the Committee Member's Perspective

This module has been created to guide committee members within the Research & Development Service at VAAAHS through the new processes for reviewing research protocols within the new web-based system - VAIRRS.

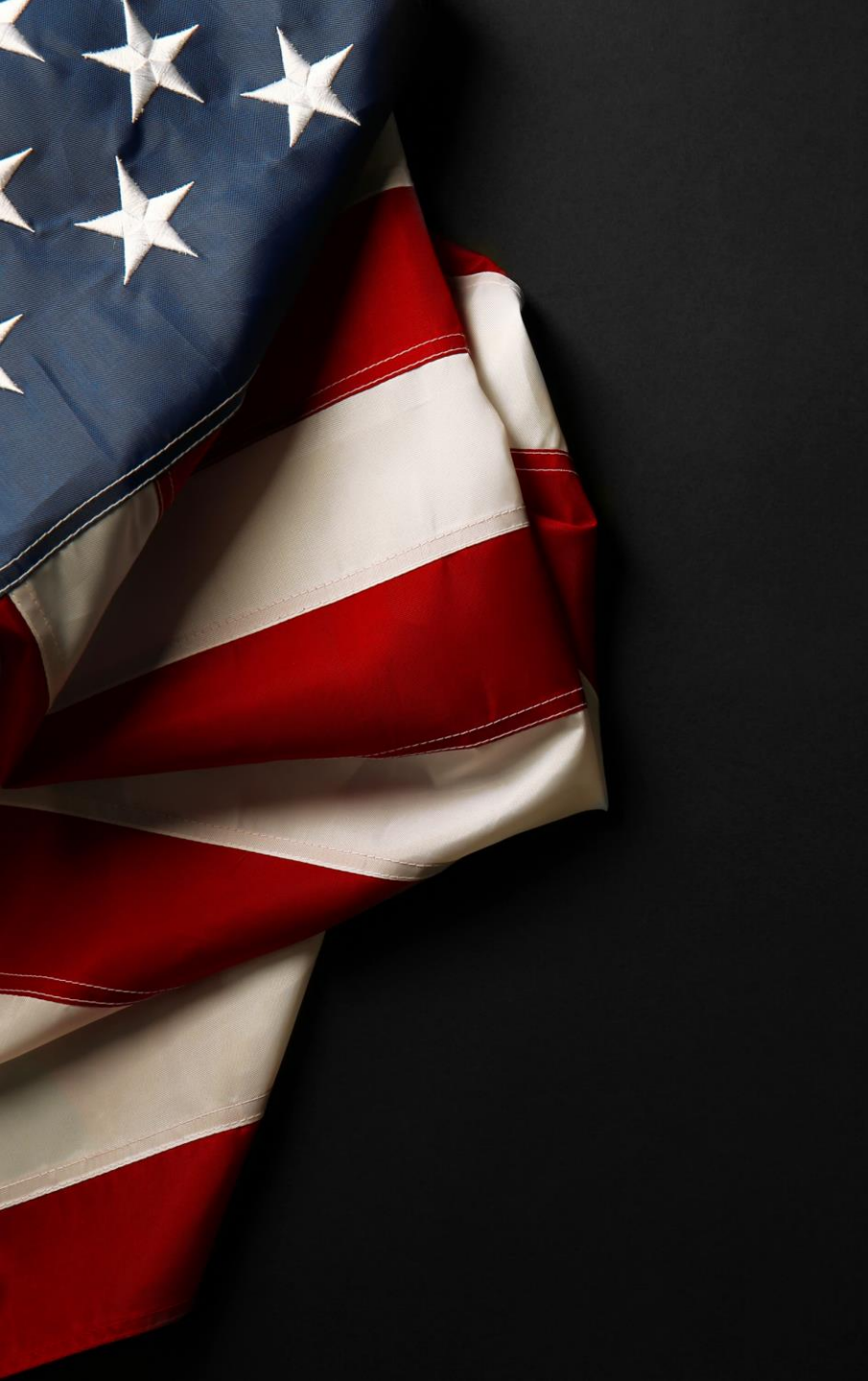

#### **SECTION 1**

### Managing Your Workspace

- A. The Language of VAIRRS
- B. Logging on to the System
- C. Exploring the Submission Manager Workspace
- D. Reviewing Project Submissions
- E. Adding Comments and Documents to a Submission
- *F.* Communicating with Committee Members
- *G.* Tracking Progress in Your Review Work Queue

| wcg <b>IRBNet</b>                                |
|--------------------------------------------------|
| Welcome to IRBNet                                |
| Not registered yet? Register Now to get started! |
| If you have already registered on                |

| IRBNet GovCloud               |  |
|-------------------------------|--|
| Formet your Linemanne en Deer |  |

Forgot your Username or Password? Click here for help.

| Username: |  |
|-----------|--|
| Continue  |  |

Notice: This system processes U.S. Government information and is for the sole use of authorized personnel for official business only. This system and any related equipment, network, data and usage are subject to combinity, recording and audit. Unauthorized use of this system is prohibited and may be subject to criminal and civil penalties. By accessing this system, you consent to monitoring and recording of your use of this system and to the terms set forth in this notice.

### THE LANGUAGE OF VAIRRS

Section 1A. provides a crosswalk of terminology to clarify some of the words used throughout VAIRRS.

### MANAGING YOUR WORKSPACE THE LANGUAGE OF VAIRRS

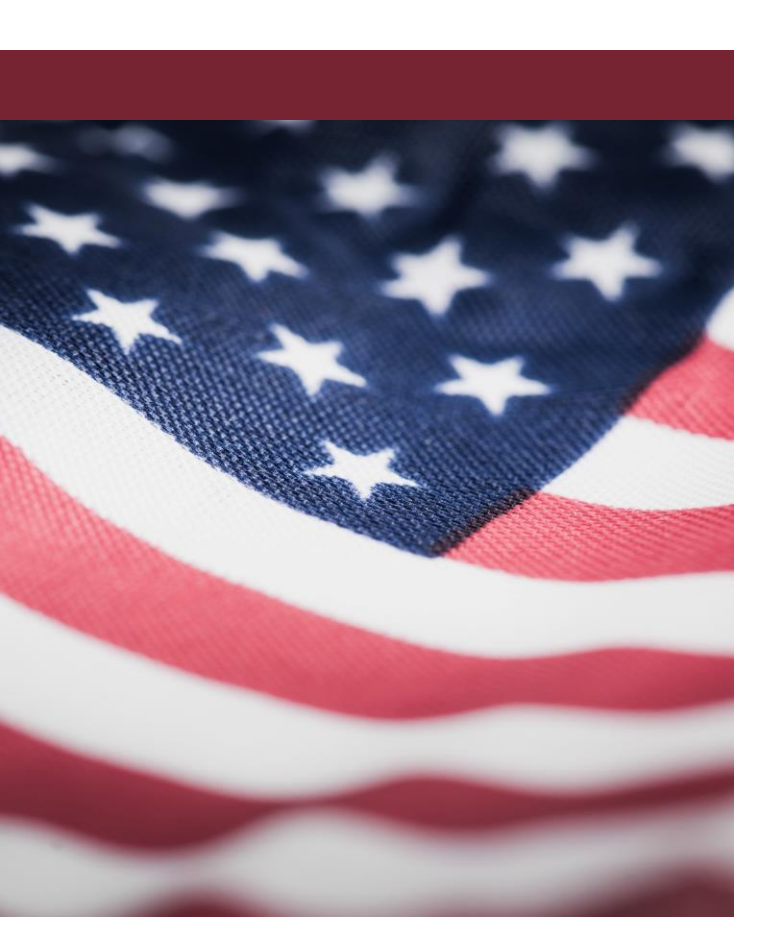

| VAIRSS   | Current Term used at VANTHCS                                                                                                    |
|----------|----------------------------------------------------------------------------------------------------|
| User     | Anyone with a VAIRRS (IRBNet) account                                                                                                    |
| Project  | Study                                                                                                    |
| Package  | Submission<br>all documents that you would include<br>for any type of submission                                                                                      |
| Designer | iMedRIS Study Documents<br>the designer replaces the previously<br>used section of the SharePoint site<br>where you would upload required<br>documents for submission |

THE LANGUAGE OF VAIRRS (cont.)

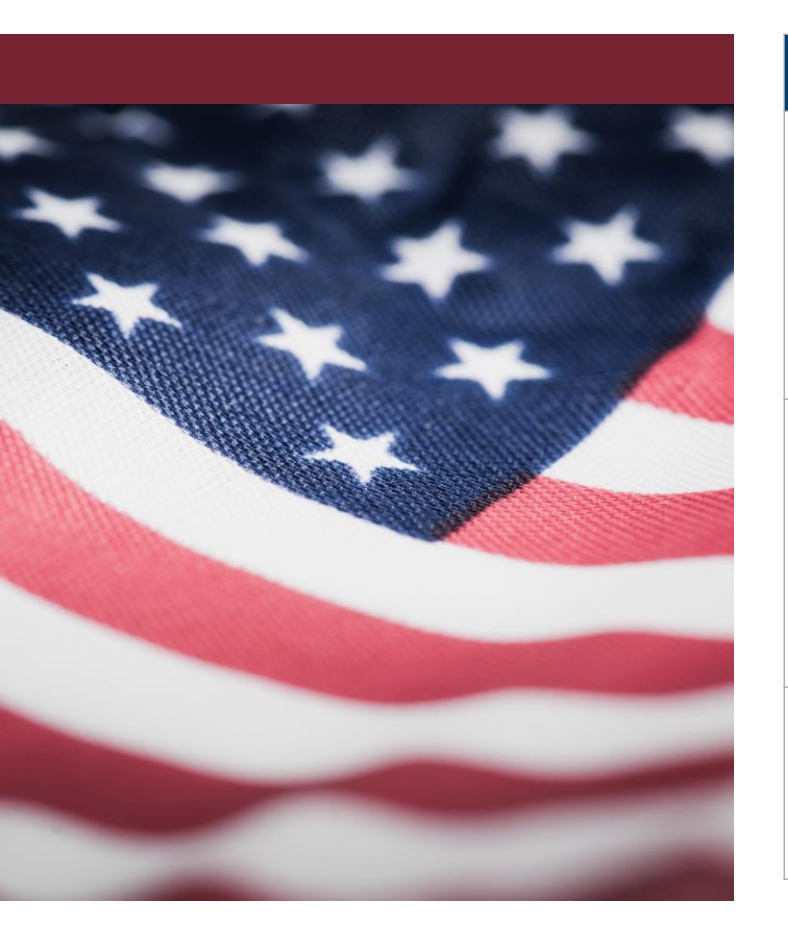

| VAIRSS                                                                                                    | Current Term used at Salem VAMC                                                                                                    |
|----------------------------------------------------------------------------------------------------|----------------------------------------------------------------------------------------------------|
| Researcher/<br>Research Team<br>anyone assigned to<br>a specific project;<br>(PI, Co-I, and/or<br>Study Coordinator(s)) | Principal Investigator<br>Co-Investigators<br>Study Coordinators<br>Be careful not to confuse Study Coordinator<br>with Submission Coordinator (see below) |
| Submission<br>Coordinator<br>the central<br>control point for<br>ALL submissions<br>to a Committee                      | Committee Coordinator/Admin<br>IRB Administrator; SRS Administrator;<br>R&D Administrator; etc.                                                            |
| VAIRRS<br>Administrator/<br>Power User                                                                                  | System Admins<br>Beth Davis & Mark Bushong                                                                                                    |

| wc                                                                                                    | RBNet                                                                                                    |
|----------------------------------------------------------------------------------------------------|----------------------------------------------------------------------------------------------------|
| VV eic                                                                                                    | OME TO IRBNET                                                                                                    |
| If you have already registered on<br>IRBNet GovCloud<br>you can log in here.<br>Forgot your Username or Password?<br>Click here for help.                                                | Username:<br>Password:<br>Continue                                                                                                    |
| Notice: This system processes U.S<br>personnel for official business only<br>usage are subject to monitoring, rec<br>and may be subject to criminal a<br>monitoring and recording of you | Government information and is for the sole use of authorized<br>/ This system and any related equipment, network, data and<br>ording and audit. Unauthorized use of this system is prohibited<br>nd cvil penalities. By accessing this system, you consent to<br>use of this system and to the terms set forth in this notice. |

### LOGGING ON TO THE SYSTEM

Section 1B. provides an overview of how to log on to VAIRRS once the registration process is complete.

#### Remember:

- Committee members have already had their accounts created. Speak with one of your VAIRRS administrators to receive your login information.
- If you are a new member of a committee, please reach out to your VAIRRS administrators to have your account established.

Contact Information for VAIRRS Administrators is available at the end of this presentation.

#### LOGGING ON TO THE SYSTEM

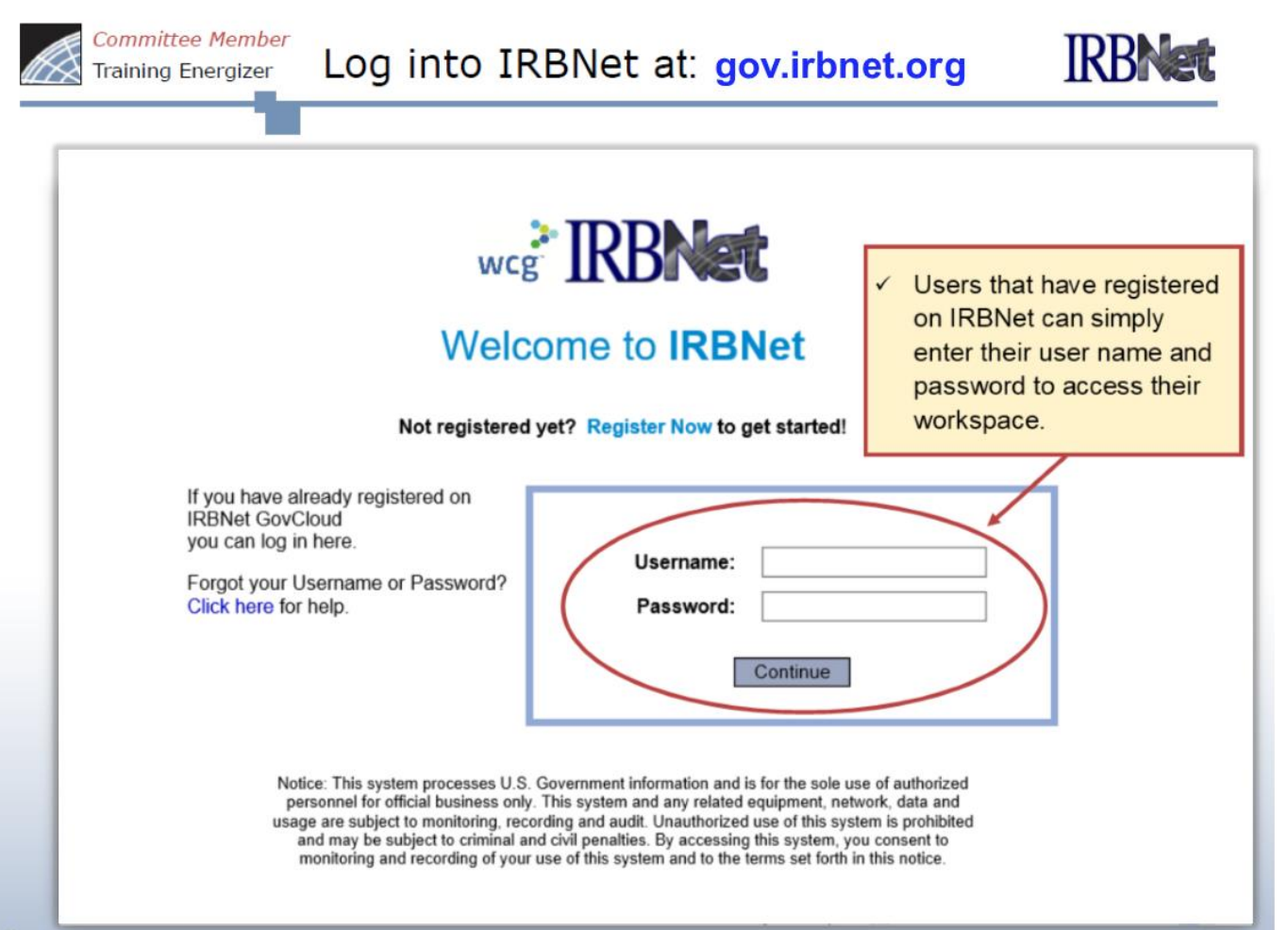

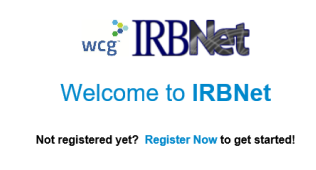

Forgot your Username or Password? Click here for help.

| Username: |          |
|-----------|----------|
| Password: |          |
|           | Continue |

Notice: This system processes U.S. Government information and is for the sole use of authorized personnel for official business only. This system and any related equipment, network, data and usage are subject to omolitorijn, excording and audit. Lunadhorized use of this system is prohibited and may be subject to criminal and civil penalties. By accessing this system, you consent to monitoring and recording of your use of this system and to the terms set torth in this notice.

### EXPLORING THE SUBMISSION MANAGER WORKSPACE

Section 1C. provides an snapshot of what a committee member can expect to see when they log on to VAIRRS.

### EXPLORING THE SUBMISSION MANAGER WORKSPACE

|   | <b>IRBNet</b>                                                                                                | <b>EKS</b>                                            |                                                                             | Committee me<br>preassigned to<br>For users who<br>committees, u<br>he committee | embers have<br>o their respe-<br>o participate<br>se the drop<br>e workspace | e alread<br>ective co<br>in multi<br>down ar<br>you wis | ly been<br>ommittees.<br>iple<br>rrow to select<br>sh to see. | SER PRO               | FILE                | LOGOUT                |
|---|----------------------------------------------------------------------------------------------------|-------------------------------------------------------|-----------------------------------------------------------------------------|----------------------------------------------------------------------------------|------------------------------------------------------------------------------|---------------------------------------------------------|---------------------------------------------------------------|-----------------------|---------------------|-----------------------|
| ( | Welcome to IRBNet<br>Ryan Beviewer<br>Submission Manager<br>Agendas and Minutes<br>♥ My Reminders (3)        | Submissions for<br>The following su<br>submission and | r: Salem VAMC Institutional bmissions are available to access submitted doc | l Review Board (IRB<br>for your review. (<br>uments.                             | )<br>Click on the pro                                                        | oject title                                             | Sub<br>to view more info                                      | ormation a            | on M                | anager<br>ne          |
|   |                                                                                                    | Agenda: Una<br>Only show s                            | ussigned                                                                    | action.<br>ew Completed.                                                         | Search All                                                                   | Sea<br>arch By                                          | nrch:<br>Tag:                                                 |                       | Se V                | earch All             |
| ~ | Users that only serve as<br><u>committee members</u><br>will see these options in<br>their VAIRRS workspace. |                                                       |                                                                             | Search                                                                           | Cle                                                                          | ar                                                      | Project Status Vie                                            | ◀ ◀ 0-0<br>ew   Colla | of 0 🌗<br>apse by F | ▶ 10 ✓<br>Project (0) |
|   |                                                                                                    | 🔻 IRBNet ID                                           | Project Title                                                               | Principal<br>Investigator                                                        | Submission<br>Type                                                           | Review<br>Type                                          | Action                                                        | Ref #                 | Subm<br>Date        | lission 🕀             |
|   |                                                                                                    |                                                       |                                                                             | No Subn                                                                          | nissions to disp                                                             | olay.                                                   |                                                               |                       |                     |                       |
|   |                                                                                                    |                                                       |                                                                             |                                                                                  |                                                                              |                                                         | 1                                                             | 4 0 - 0               | of 0 🃡              | 10 🗸                  |

### EXPLORING THE SUBMISSION MANAGER WORKSPACE

|   | IRBNet                                                                                                    | <ul> <li>✓ Committee members have already been preassigned to their respective committees. For users who participate in multiple committees, use the dropdown arrow to select the committee workspace you wish to see.</li> </ul>                                                                                                    |
|---|----------------------------------------------------------------------------------------------------|----------------------------------------------------------------------------------------------------|
| ( | Welcome to IRBNet<br>Jessica O'Leary<br>Submission Manager<br>Agendas and Minutes<br>My Projects<br>Create New Project            | Submissions for: Salem VAMC Determinations Committee (DC) The following submissions are available for your review. Click on the project title to view more information about the submission and to access submitted documents. Search All: Search All                                                                                                    |
|   | Other Tools<br>Track Training<br>Forms and Templates<br>Library Manager                                                           | Agenda:       Unassigned       Search:         Image: Constraint of the system of the system of |
| ~ | Users that are both<br><u>committee members</u><br>AND <u>researchers</u> will<br>see these options in<br>their VAIRRS workspace. | Image: Create and Manage Tags         Image: Create and Manage Tags                                                                                                    |
|   |                                                                                                    | 【◀ ◀ 0-0 of 0 ▶ ▶】 10 ✔                                                                                                    |

### EXPLORING THE SUBMISSION MANAGER WORKSPACE

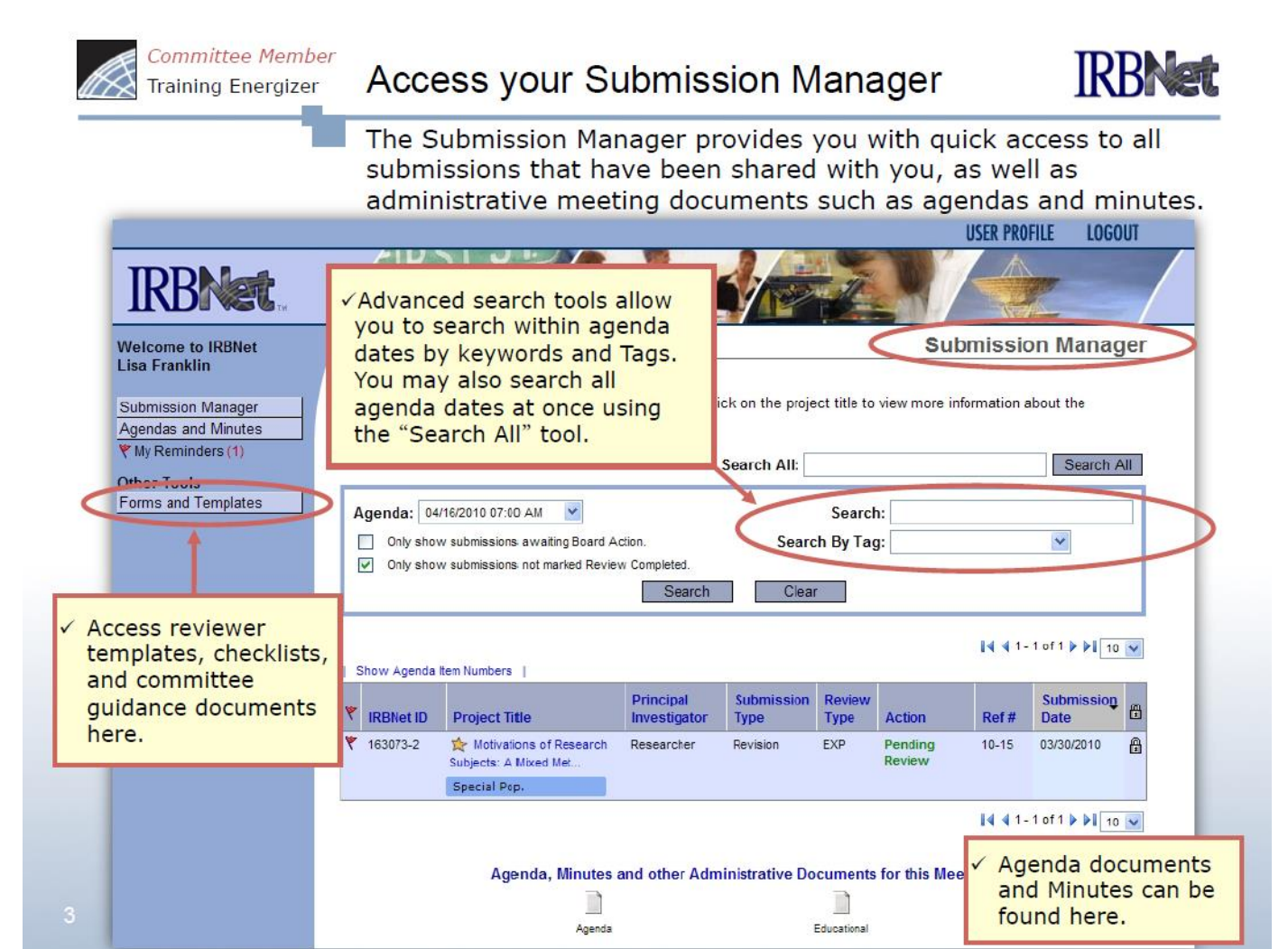

#### EXPLORING THE SUBMISSION MANAGER WORKSPACE

Committee MemberTraining EnergizerManage your work queue

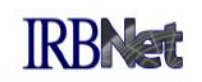

Your default view is the next upcoming agenda date. Use the Submission Manager to manage the reviews you have been assigned for the next meeting.

|                 | IRBNet.                                      | <b>EK</b>                                             |                                                             |                                |                           |                                                                   |                                    |                                            | USER PRO                                | FILE LOG                               | DUT   |
|-----------------|----------------------------------------------|-------------------------------------------------------|-------------------------------------------------------------|--------------------------------|---------------------------|-------------------------------------------------------------------|------------------------------------|--------------------------------------------|-----------------------------------------|----------------------------------------|-------|
|                 | Welcome to IRBNet                            |                                                       |                                                             | 0.8269200                      |                           |                                                                   |                                    | Sul                                        | bmissio                                 | on Mana                                | ger   |
|                 | Submission Manager<br>Agendas and Minutes    | Submissions for<br>The following su<br>submission and | or: Metropolitan<br>Ibmissions are av<br>I to access projec | IRB<br>ailable for<br>t docume | your review. Clic<br>nts. | k on the proje:                                                   | ct title to                        | view more ir                               | nformation a                            | about the                              |       |
|                 | W Reminders (1)                              |                                                       |                                                             |                                | :                         | Search All:                                                       |                                    |                                            |                                         | Search                                 | All   |
|                 | Forms and Templates                          | Agenda: 04                                            | 16/2010 07:00 AM                                            | Va Baard A                     | ation                     | Saar                                                              | Search                             | h:                                         |                                         |                                        |       |
|                 | <u>`````````````````````````````````````</u> | ✓ Only show                                           | v submissions rot ma                                        | rked Review                    | w Completed.<br>Search    | dicates                                                           | vou                                | J.                                         | and states                              |                                        |       |
| The fla         | g indicates an                               | Show Agenda                                           | tem Numbers                                                 | ar                             | e the prin                | nary rev                                                          | iewer                              | :                                          | <b>I4 4</b> 1 -                         | 1 of 1 🕨 📔 10                          |       |
| active which    | reminder,<br>may be read in                  | IRBNet ID                                             | Project itle                                                |                                | Principal<br>Investigator | Submission<br>Type                                                | Review<br>Type                     | Action                                     | Ref #                                   | Submission<br>Date                     | •     |
| the My<br>page. | Reminders                                    | 3073-2                                                | Motivations of F<br>Subjects: A Mixed N<br>Special Pop.     | lesearch<br>let                | Researcher                | Revision                                                          | EXP                                | Pending<br>Review                          | 10-15                                   | 03/30/2010                             | ₿     |
| 4               |                                              |                                                       | Agenda,                                                     | Minutes a                      | and other Admi            | <ul> <li>✓ Coor<br/>custo</li> <li>Click</li> <li>subn</li> </ul> | dinat<br>om or<br>ing th<br>nissio | or-defir<br>ganizat<br>ne Tag v<br>ns with | ied Tag<br>ion of<br>vill dis<br>that T | gs allow<br>submiss<br>play all<br>ag. | sions |

### EXPLORING THE SUBMISSION MANAGER WORKSPACE

Committee Member Training Energizer

View My Reminders

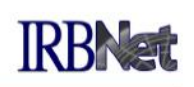

Notifications sent to you across all of your submissions will appear here. An email will be sent to your registered email address.

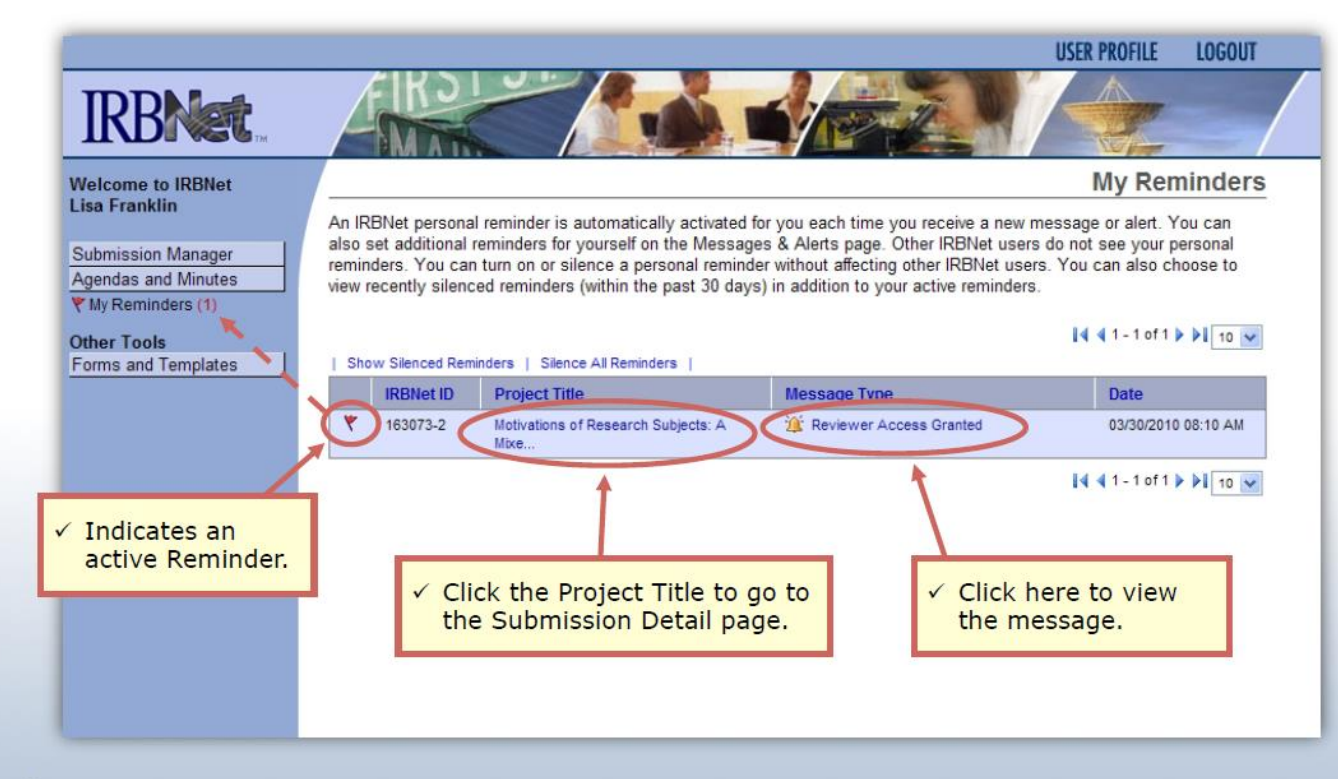

5

| wc                                                                                                    | PIRBNet                                                                                                    |  |  |  |  |  |
|----------------------------------------------------------------------------------------------------|----------------------------------------------------------------------------------------------------|--|--|--|--|--|
| Welcome to IRBNet                                                                                                    |                                                                                                    |  |  |  |  |  |
| Not registered                                                                                                    | I yet? Register Now to get started!                                                                                                    |  |  |  |  |  |
| If you have already registered on<br>IRBNet GovCloud<br>you can log in here.<br>Forgot your Username or Password?<br>Click here for help.                                                  | Username:<br>Password:<br>Continue                                                                                                    |  |  |  |  |  |
| Notice: This system processes U.S.<br>personnel for official business only<br>usage are subject to monitoring, rec<br>and may be subject to criminal a<br>monitoring and recording of your | . Government Information and is for the sole use of authorized<br>y. This system and any related explanment, notwork, data and<br>cording and audit. Iouanthorized use of this system is prohibited<br>and civit penalities. By accessing this system, you consent to<br>use of this system and to the terms set forth in this notice. |  |  |  |  |  |

### **REVIEWING PROJECT SUBMISSIONS**

Section 1D. provides an overview of how to initiate the submission REVIEW process within VAIRRS.

Step 1 – View the project's current submission.

Remember, the term **Project** is the same as saying **Study**. Remember, the term **Package** is the same as saying **Submission**.

Step 2 – Start your review of the documents in the package.

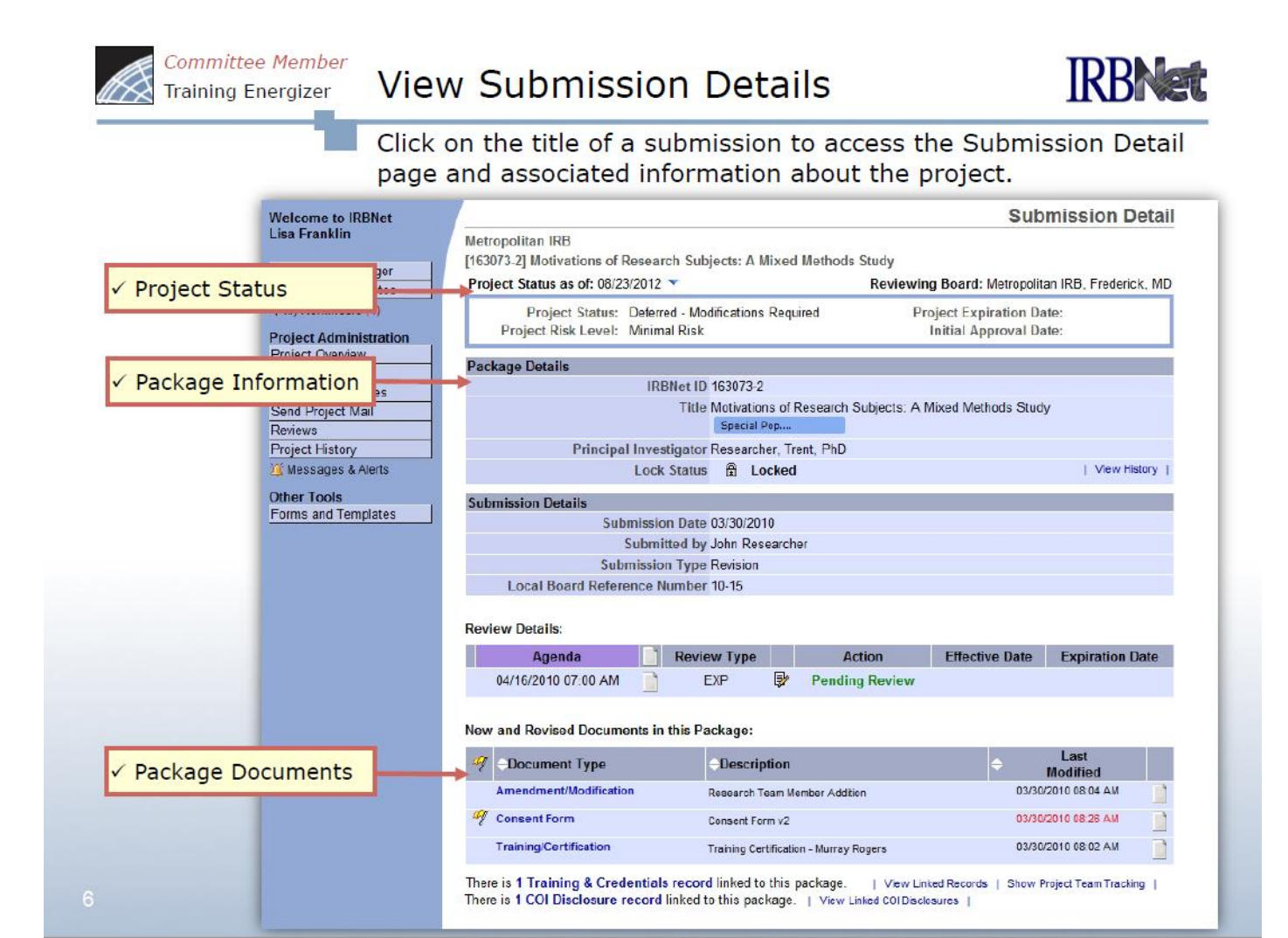

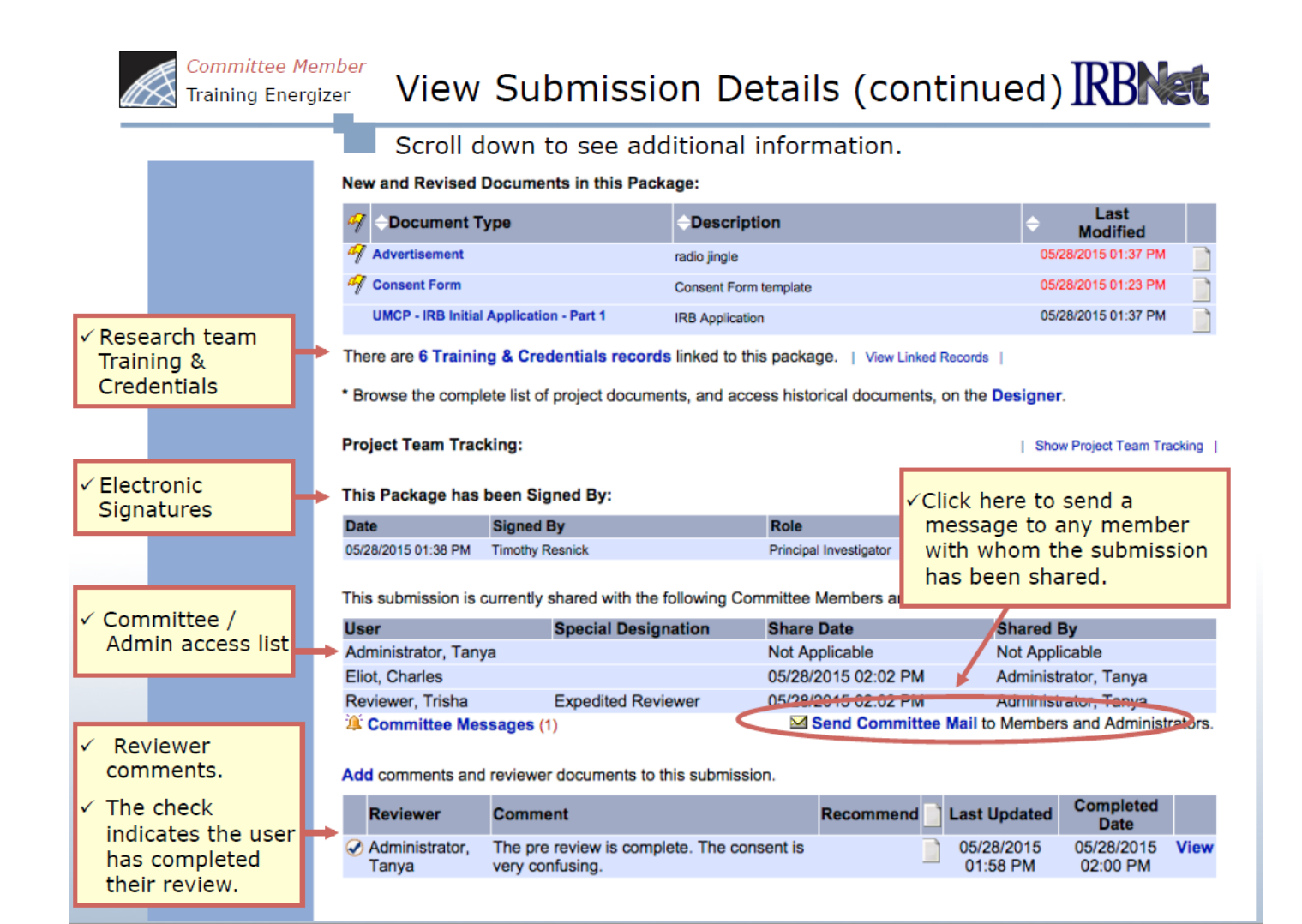

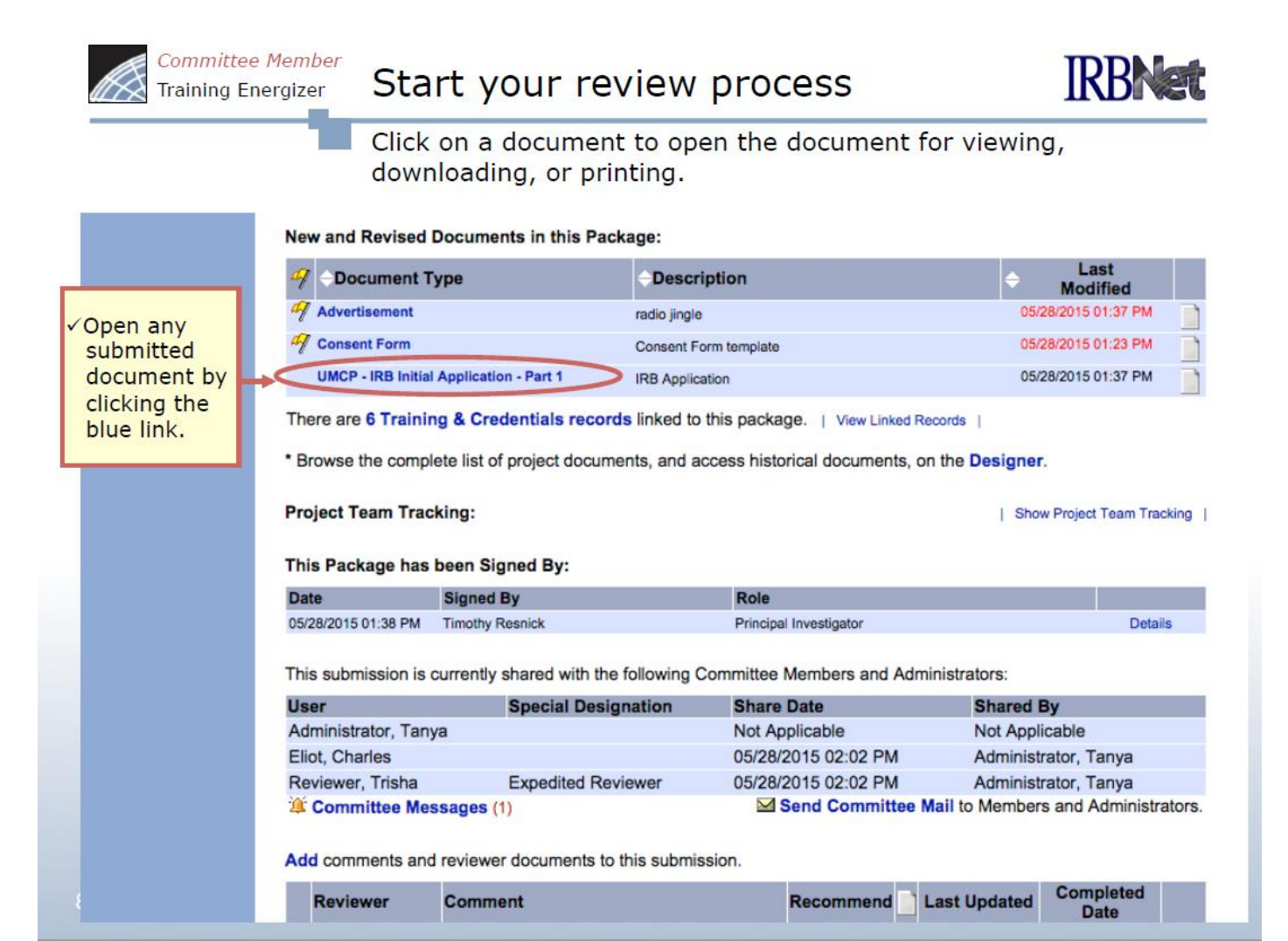

#### **REVIEWING PROJECT SUBMISSIONS**

Committee Member Training Energizer

### View project details

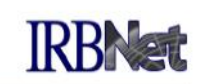

Project Administration buttons (on left) allow complete read-only access to historical project information as seen by the investigator.

| Walcome to IPBNet                                                                                                    |                           |                                                         |                               |                                           |                        | Outlemain al                            | an Datail      |                 |
|----------------------------------------------------------------------------------------------------|---------------------------|---------------------------------------------------------|-------------------------------|-------------------------------------------|------------------------|-----------------------------------------|----------------|-----------------|
| Lisa Franklin                                                                                                    | Motropolitan IDB          |                                                         |                               |                                           |                        |                                         |                | Designer        |
| 1                                                                                                    | [163073-2] Motivat        | [163073-2] Motivatio                                    | ons <mark>of R</mark> esearch | Subjects: A Mixed Me                      | ethods Study           |                                         |                |                 |
| Submission Manager                                                                                                    | Project Status as         | This package is:                                        | 흌 Locked                      |                                           | View History           |                                         |                |                 |
| Agendas and Minutes                                                                                                    | ,                         |                                                         |                               |                                           |                        |                                         |                |                 |
| Project Administration                                                                                                    | Project Risk              | Get stamped docume                                      | ents, approval let            | ters and other board do                   | cuments, and tr        | ack reviews for t                       | his package: I | Review details. |
| Project Overview<br>Designer                                                                                                    | Package Details           | New and Revised D                                       | Documents in th               | is Package:                               |                        |                                         |                |                 |
| Package Signatures                                                                                                    |                           | Document Type                                           | l <del>(</del>                | Description                               |                        | Last Modifi                             | ed             |                 |
| Send Project Mail                                                                                                    |                           | Amendment/Modifica                                      | ation Re                      | search Team Member Addition               | on                     | 03/30/2010 08:04                        | 4 AN           | 1               |
| Reviews<br>Project History                                                                                                    | F                         | Consent Form                                            | Consent Form v2               |                                           |                        | 03/30/2010 08:26                        | 3 AN           | j 4 <u>1</u>    |
| Witherserer P Alerte                                                                                                    |                           | Training/Certification                                  | Tra                           | ining Certification - Murray Rogers       |                        | 03/30/2010 08:02 AM                     |                | 1               |
| <ul> <li>Designer: review a<br/>documents submitted<br/>previous packages.</li> <li>Reviews: view histo<br/>review details for all</li> </ul> | ll Detai<br>d in Detai    | Documents from P<br>Pkg<br># Documen<br>1 IRB Basic App | revious Packag<br>It Type     | Uescription<br>B Basic Application Part 1 | Last<br>Modified       | Pkg<br>Submission<br>Date<br>03/24/2010 | Pkg Status     |                 |
| packages, decision le                                                                                                    | etters, <sup>lails:</sup> | 1 Protocol                                              | A:                            | SM981 C2439 Protocol.pdf                  | 03/24/2010<br>03:03 PM | 03/24/2010                              | Approved       |                 |
| and other board                                                                                                    | Agenda                    | L                                                       |                               |                                           | W.                     |                                         |                |                 |
| documents.                                                                                                    | 2010 07                   | :00 AM                                                  | EXP 💱                         | Pending Review                            |                        |                                         |                |                 |
| ✓ Project History: view the ■                                                                                                    |                           | vised Documents in this Package:                        |                               |                                           |                        |                                         |                |                 |
| bistory                                                                                                    | Jiment                    | Гуре                                                    | Description                   |                                           | ÷                      | Last<br>Modified                        | d              |                 |
| miscory.                                                                                                    | ment/M                    | odification                                             | Research Team Member Addition |                                           |                        | 03/30/2010 08:04                        | 4 AM           |                 |
| 9                                                                                                    | 🍕 Consent Form            |                                                         | Consent Form v2               |                                           |                        | 03/30/2010 08:20                        | SAM            |                 |
|                                                                                                    |                           |                                                         |                               |                                           |                        |                                         |                |                 |

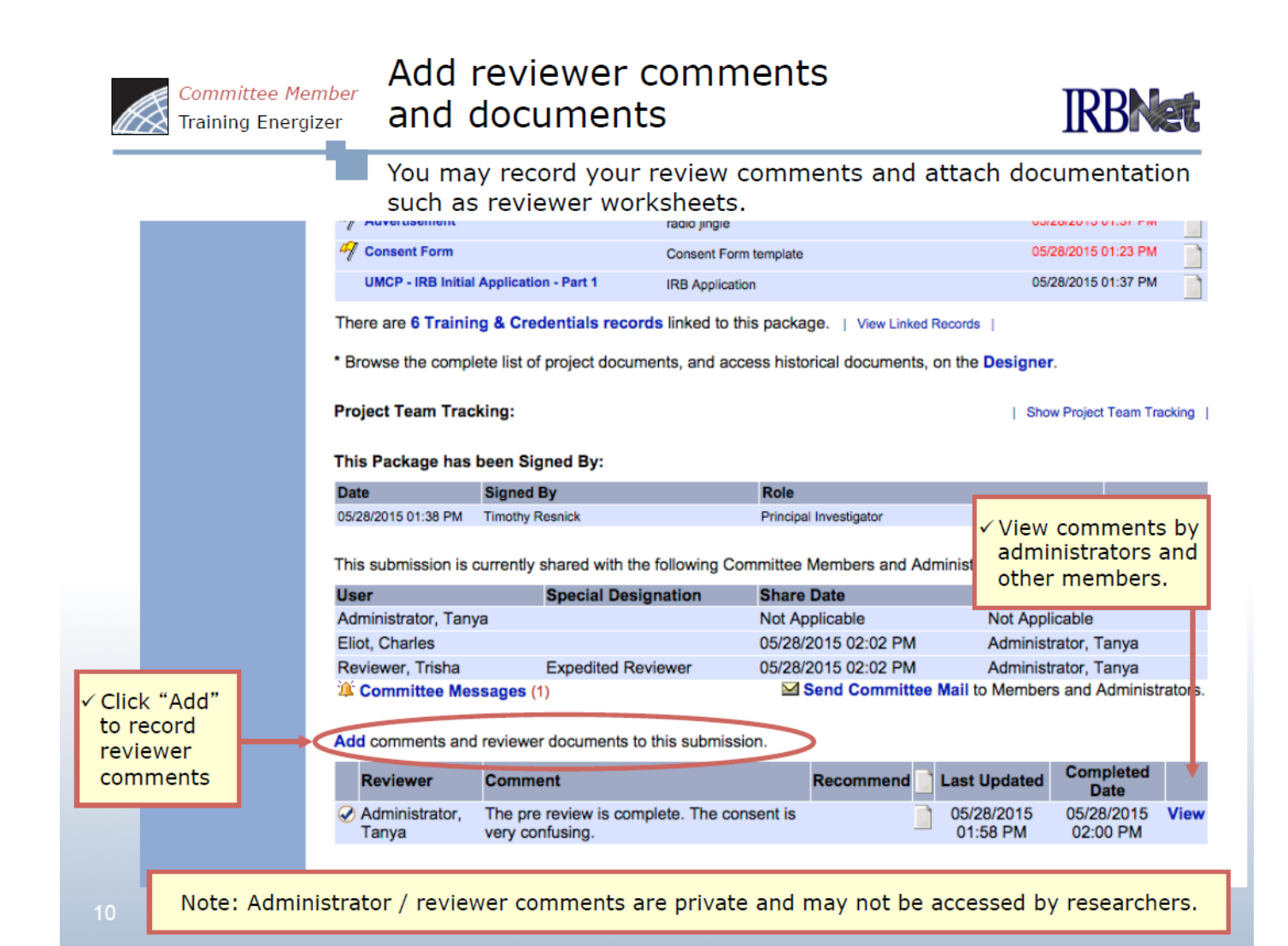

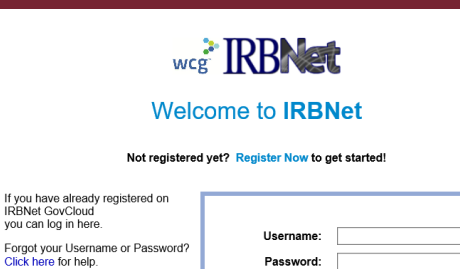

Notice: This system processes U.S. Government information and is for the sole use of authorized personnel for official business only. This system and any related equipment, network, data and usage are subject to omnitoring, recording and audit Luandhorized use of this system is prohibited and may be subject to criminal and civil penalities. By accessing this system, you consent to monitoring and recording of your use of this system and to the terms set forth in this notice.

Continue

### ADDING COMMENTS AND DOCUMENTS TO A SUBMISSION

Section 1E. explains how to express reviewer assessments for a project submission with other committee members within VAIRRS.

### ADDING COMMENTS AND DOCUMENTS

#### **TO A SUBMISSION**

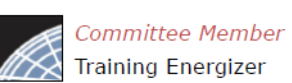

## Add reviewer comments and documents

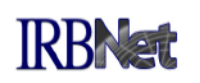

You may record your review comments and attach documentation such as reviewer worksheets.

| Consent Form<br>UMCP - IRB Initia<br>There are 6 Traini | al Application - Part 1                                                                                                    | Consent Form template<br>IRB Application                                                                                                    | 05/28/2015 01:23 PM<br>05/28/2015 01:37 PM                                                                                                    |  |  |  |  |
|---------------------------------------------------------|----------------------------------------------------------------------------------------------------|----------------------------------------------------------------------------------------------------|----------------------------------------------------------------------------------------------------|--|--|--|--|
| UMCP - IRB Initia<br>There are 6 Traini                 | al Application - Part 1                                                                                                    | IRB Application                                                                                                    | 05/28/2015 01:37 PM                                                                                                    |  |  |  |  |
| There are 6 Traini                                      | na 8 Cradantiala recor                                                                                                    |                                                                                                    |                                                                                                    |  |  |  |  |
|                                                         | There are 6 Training & Credentials records linked to this package.   View Linked Records                                                                                                    |                                                                                                    |                                                                                                    |  |  |  |  |
| * Browse the comp                                       | nents, on the Designer.                                                                                                    |                                                                                                    |                                                                                                    |  |  |  |  |
| Project Team Tra                                        | cking:                                                                                                    |                                                                                                    | Show Project Team Tracking                                                                                                    |  |  |  |  |
| This Package has                                        | been Signed By:                                                                                                    |                                                                                                    |                                                                                                    |  |  |  |  |
| Date                                                    | Signed By                                                                                                    | Role                                                                                                    |                                                                                                    |  |  |  |  |
| 05/28/2015 01:38 PM                                     | Timothy Resnick                                                                                                    | Principal Investigator                                                                                                    | View comments by                                                                                                    |  |  |  |  |
| This submission is                                      | currently shared with the                                                                                                    | e following Committee Members a                                                                                                    | administrators and                                                                                                    |  |  |  |  |
| User                                                    | Special Desi                                                                                                    | gnation Share Date                                                                                                    | other members.                                                                                                    |  |  |  |  |
| Administrator, Tan                                      | iya                                                                                                    | Not Applicable                                                                                                    | Not Applicable                                                                                                    |  |  |  |  |
| Eliot, Charles                                          |                                                                                                    | 05/28/2015 02:02                                                                                                    | PM Administrator, Tanya                                                                                                    |  |  |  |  |
| Reviewer, Trisha                                        | Expedited Re                                                                                                    | viewer 05/28/2015 02:02                                                                                                    | PM Administrator, Tanya                                                                                                    |  |  |  |  |
| 🎾 Committee Me                                          | essages (1)                                                                                                    | Send Comr                                                                                                    | mittee Mail to Members and Administrators.                                                                                                    |  |  |  |  |
| Add comments an                                         | d reviewer documents to                                                                                                    | this submission.                                                                                                    |                                                                                                    |  |  |  |  |
| Reviewer                                                | Comment                                                                                                    | Recomme                                                                                                    | end Last Updated Completed Vate                                                                                                    |  |  |  |  |
| Administrator,<br>Tanya                                 | The pre review is com<br>very confusing.                                                                                                    | plete. The consent is                                                                                                    | 05/28/2015 05/28/2015 View<br>01:58 PM 02:00 PM                                                                                                    |  |  |  |  |
|                                                         | Project Team Tra<br>This Package has<br>Date<br>05/28/2015 01:38 PM<br>This submission is<br>User<br>Administrator, Tar<br>Eliot, Charles<br>Reviewer, Trisha<br>☆ Committee Me<br>Add comments an<br>Reviewer<br>✓ Administrator,<br>Tanya | Project ream tracking:         This Package has been Signed By:         Date       Signed By         05/28/2015 01:38 PM       Timothy Resnick         This submission is currently shared with the         User       Special Desi         Administrator, Tanya       Eliot, Charles       Reviewer, Trisha       Expedited Re         Add comments and reviewer documents to         Reviewer       Comment         Ø       Administrator, The pre review is comment         Ø       Administrator, The pre review is comment | Project Team Tracking:         This Package has been Signed By:         Date       Signed By       Role         05/28/2015 01:38 PM       Timothy Resnick       Principal Investigator         This submission is currently shared with the following Committee Members a         User       Special Designation       Share Date         Administrator, Tanya       Not Applicable       Di/28/2015 02:02         Reviewer, Trisha       Expedited Reviewer       05/28/2015 02:02         Image: Committee Messages (1)       Image: Send Committee Messages (2010)         Add comments and reviewer documents to this submission.         Reviewer       Comment         Reviewer       Comment         Add comments and reviewer documents to this submission.       Reviewer         Add comments and reviewer documents to this submission.       Recomme         Administrator, The pre review is complete. The consent is very confusing.       Yery confusing. |  |  |  |  |

### ADDING COMMENTS AND DOCUMENTS

### **TO A SUBMISSION**

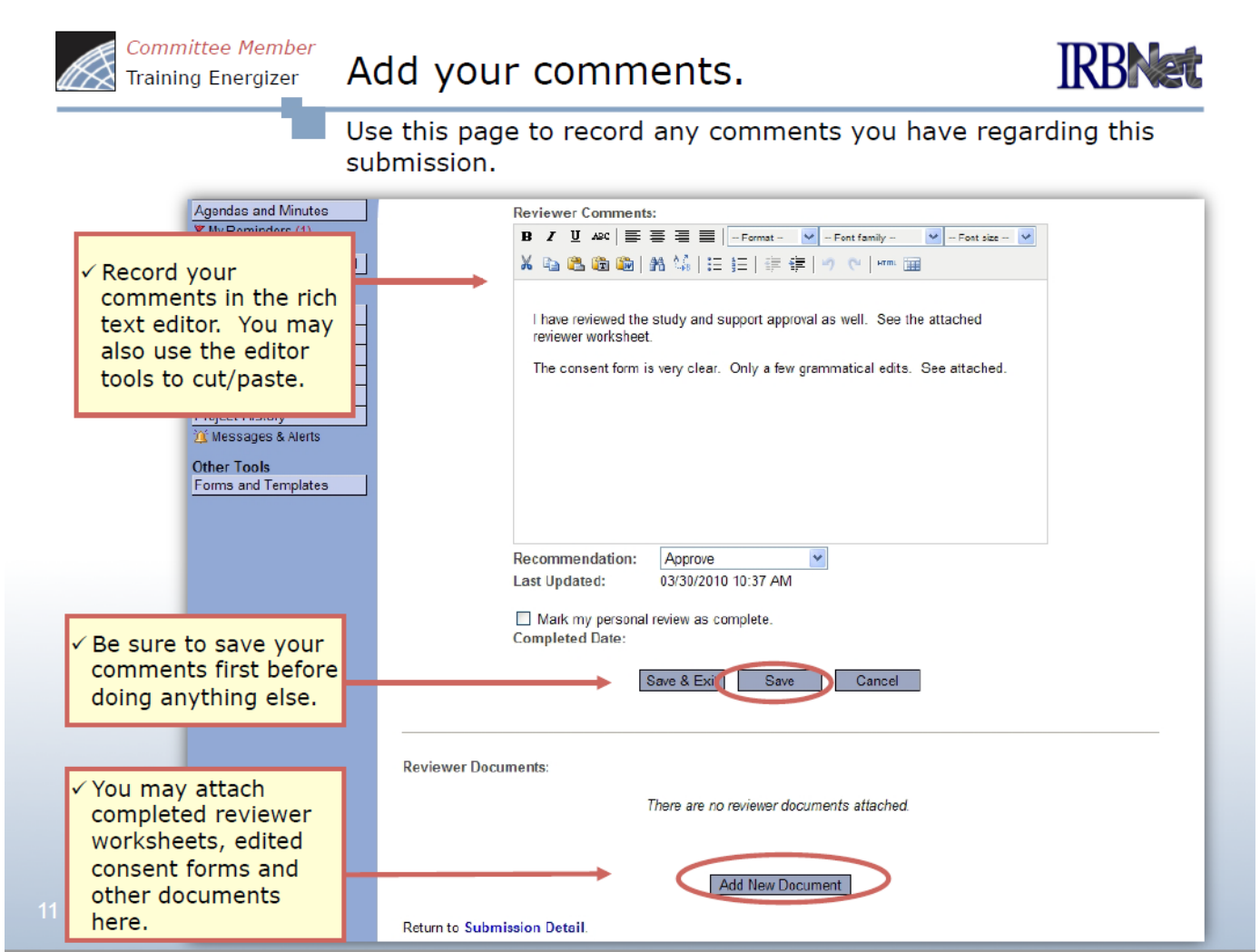

### ADDING COMMENTS AND DOCUMENTS

#### TO A SUBMISSION

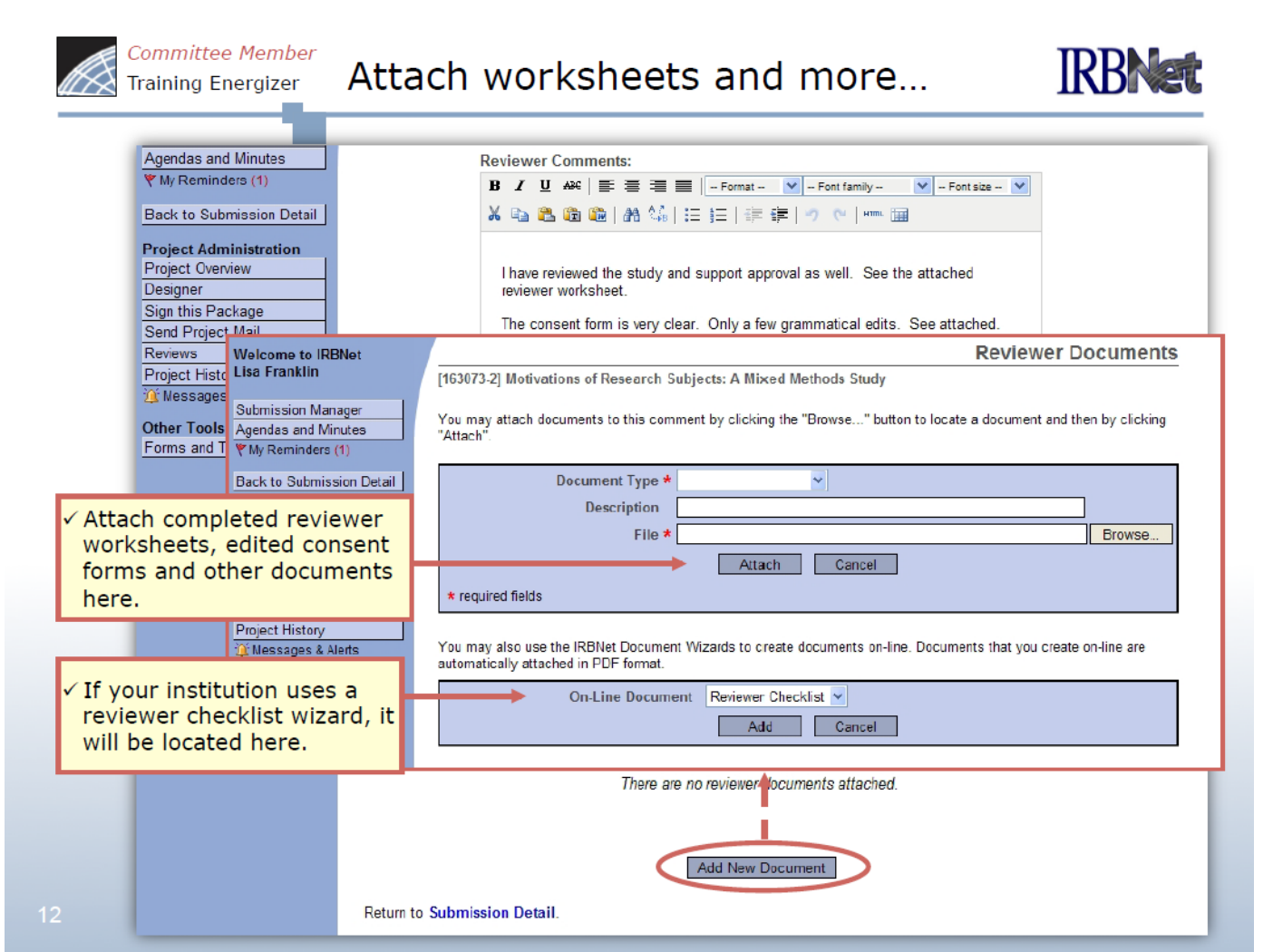

### ADDING COMMENTS AND DOCUMENTS

#### **TO A SUBMISSION**

Committee Member Training Energizer

"Electronically Sign" your review

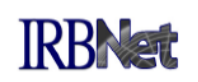

Checking the "Mark my personal review as complete" box will indicate a completed review on the Submission Detail page. It will also help you track your work on your Submission Manager.

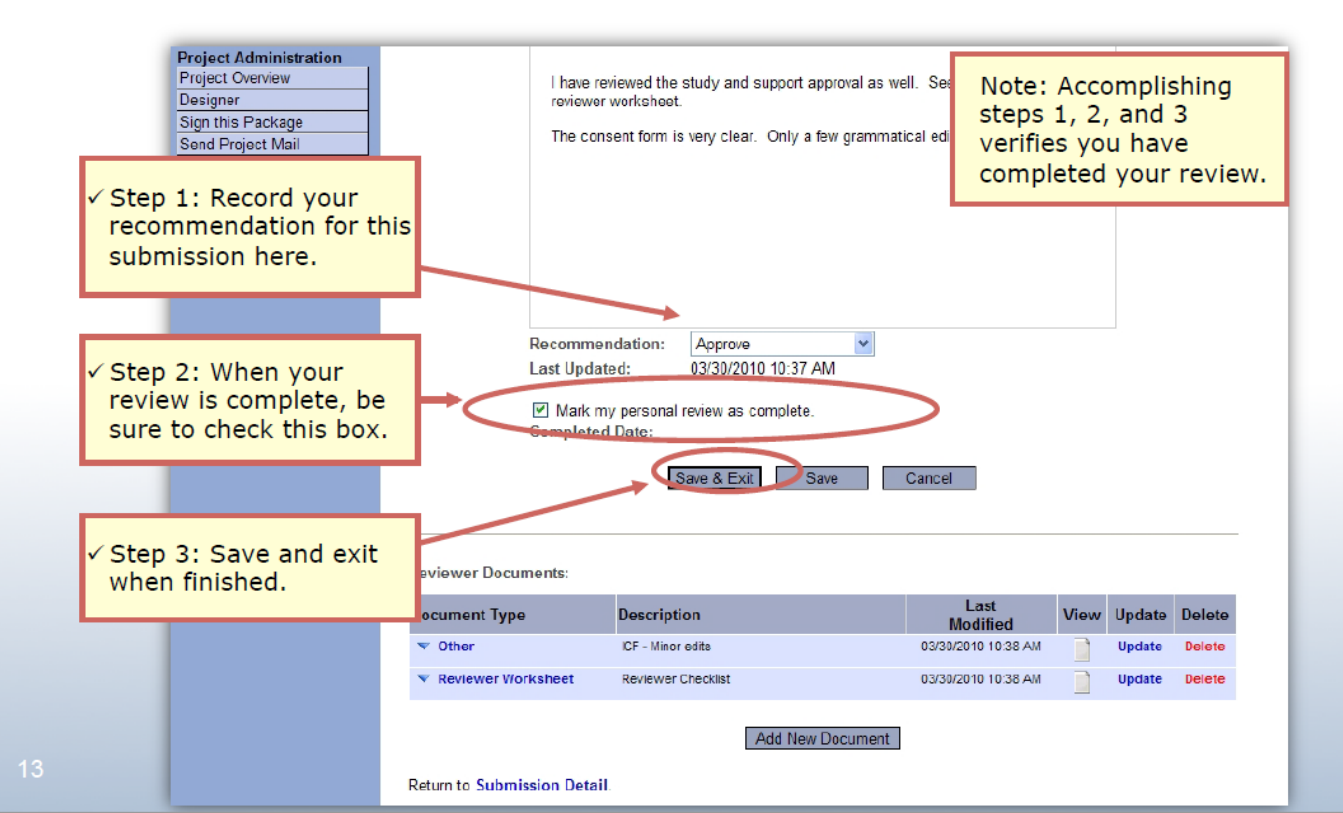

### ADDING COMMENTS AND DOCUMENTS

#### **TO A SUBMISSION**

Committee Member Training Energizer Complete your review documentation

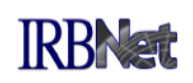

Once you have completed your review, use Committee Messages as a checklist.

This submission is currently shared with the following Committee Members and Administrators:

|   | <b>User</b><br>Administrator, Tanya<br>Clemens, Langhorne<br>Duncan, Sarah<br>Eliot, Charles                                                                    |                                                                                                    | Special Designation | Share Date          | Shared By                         |
|---|----------------------------------------------------------------------------------------------------|----------------------------------------------------------------------------------------------------|---------------------|---------------------|-----------------------------------|
|   |                                                                                                    |                                                                                                    |                     | Not Applicable      | Not Applicable                    |
|   |                                                                                                    |                                                                                                    |                     | 06/17/2015 04:18 PM | Administrator, Tanya              |
|   |                                                                                                    |                                                                                                    |                     | 06/17/2015 04:18 PM | Administrator, Tanya              |
|   |                                                                                                    |                                                                                                    |                     | 06/17/2015 04:18 PM | Administrator, Tanya              |
| 1 | <ul> <li>Committee Messages will<br/>display all notifications for<br/>this submission (including<br/>important messages from<br/>your Coordinator).</li> </ul> |                                                                                                    |                     | 06/17/2015 04:18 PM | Administrator, Tanya              |
|   |                                                                                                    |                                                                                                    |                     | 06/17/2015 04:18 PM | Administrator, Tanya              |
|   |                                                                                                    |                                                                                                    |                     | 06/17/2015 04:18 PM | Administrator, Tanya              |
|   |                                                                                                    |                                                                                                    |                     | 06/17/2015 04:18 PM | Administrator, Tanya              |
|   |                                                                                                    |                                                                                                    |                     | 06/17/2015 04:18 PM | Administrator, Tanya              |
|   |                                                                                                    |                                                                                                    | Primary Reviewer    | 06/17/2015 04:18 PM | Administrator, Tanya              |
|   |                                                                                                    | Reviewer, Gwen                                                                                                  |                     | 06/17/2015 04:18 PM | Administrator, Tanya              |
|   | Suzara, Ichiro<br>Winthrop, Calvin                                                                                                    |                                                                                                    |                     | 06/17/2015 04:18 PM | Administrator, Tanya              |
|   |                                                                                                    |                                                                                                    |                     | 06/17/2015 04:18 PM | Administrator, Tanya              |
|   | Committee Messages                                                                                                    |                                                                                                    |                     | M Send Committee Ma | il to Members and Administrators. |
|   |                                                                                                    | the second second second second second second second second second second second second second second second se |                     |                     |                                   |

Update your comments and reviewer documents.

| <ul> <li>Your<br/>comments</li> </ul> |          |        |   | Reviewer            | Comment                                                         | Recommend                                                                | Last<br>Updated        | Completed<br>Date      |                        |
|---------------------------------------|----------|--------|---|---------------------|-----------------------------------------------------------------|--------------------------------------------------------------------------|------------------------|------------------------|------------------------|
| are<br>recorded.                      | are      | orded. | • | Reviewer,<br>Trisha | The consent meets 6th grade reading levels.<br>Best thing ever. | Approve                                                                  | 06/17/2015<br>04:30 PM | 06/17/2015<br>04:30 PM | View                   |
|                                       | ecorded. |        |   | (                   | Administrator,<br>Tanya                                         | Pre reivew was quick and painless. Please refer to checklist for review. |                        | 06/17/2015<br>04:17 PM | 06/17/2015<br>04:17 PM |

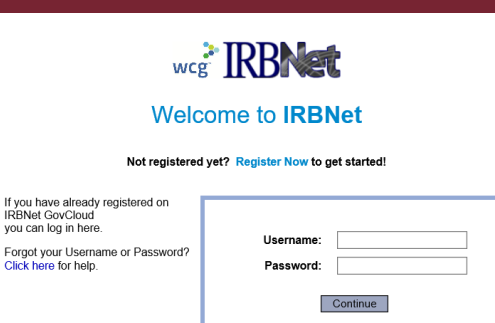

Notice: This system processes U.S. Government information and is for the sole use of authorized personnel for official business only. This system and any related equipment, network, data and usage are subject to onnoltoning, recording and audit Luandhorized use of this system is prohibited and may be subject to criminal and civil penalities. By accessing this system, you consent to monitoring and recording of your use of this system and to the terms set forth in this notice.

### COMMUNICATING WITH COMMITTEE MEMBERS

Section 1F. explains how to communicate with the research office and/or other committee members within VAIRRS.

### COMMUNICATING WITH COMMITTEE

#### **MEMBERS**

Committee Member Training Energizer Com

Committee Messages & Alerts

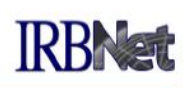

All messages from your administrator relating to this submission are filed in the Messages & Alerts page as a permanent part of the audit trail.

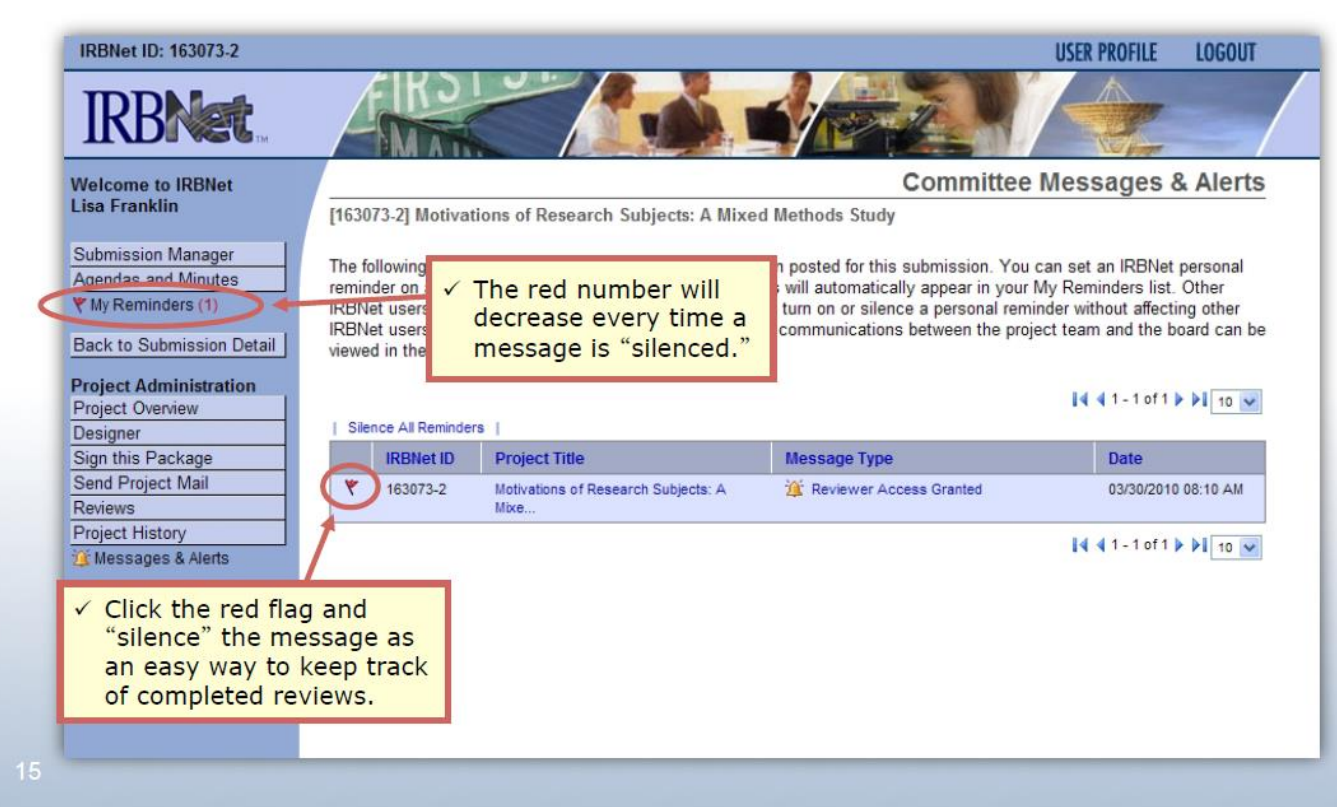

| wcg <sup>*</sup> IRBNet<br>Welcome to IRBNet<br>Not registered yet? Register Now to get started!                                          |           |  |  |  |
|----------------------------------------------------------------------------------------------------|-----------|--|--|--|
| If you have already registered on<br>IRBNet GovCloud<br>you can log in here.<br>Forgot your Username or Password?<br>Click here for helo. | Username: |  |  |  |

Notice: This system processes U.S. Government information and is for the sole use of authorized Notice: This system processes U.S. Government information and is to the sole use of authorized personnel for official business only. This system and any related equipment, network, data and usage are subject to monitoring, recording and audit. Unauthorized use of this system is prohibited and may be subject to criminal and civil penalties. By accessing this system, you consent to monitoring and recording of your use of this system and to the terms set forth in this notice.

Continue

### **TRACKING PROGRESS IN YOUR REVIEW WORK QUEUE**

Section 1G. explains how to monitor which reviews you have completed and which reviews are still pending within VAIRRS.

### TRACKING PROGRESS IN YOUR REVIEW WORK QUEUE

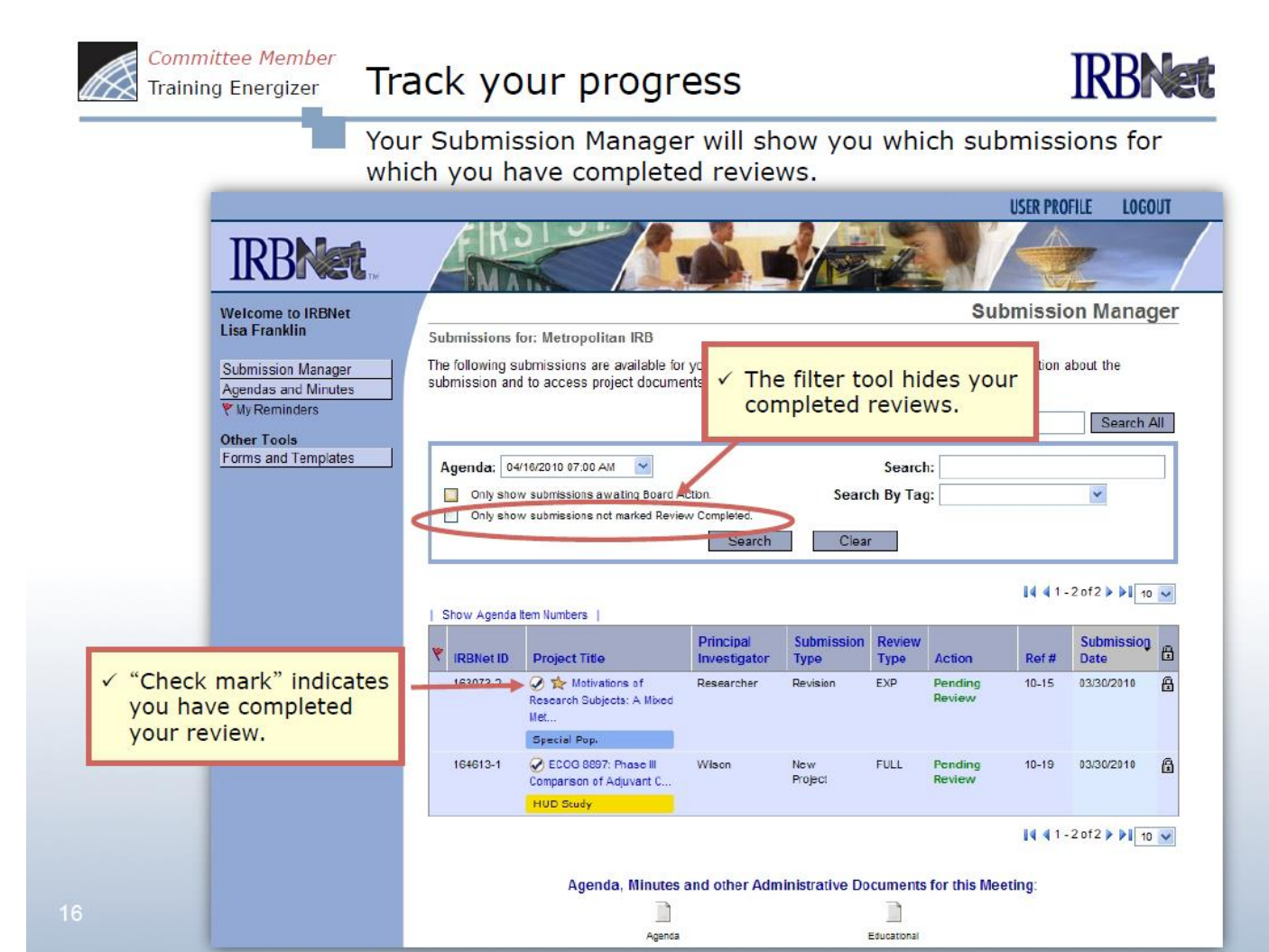

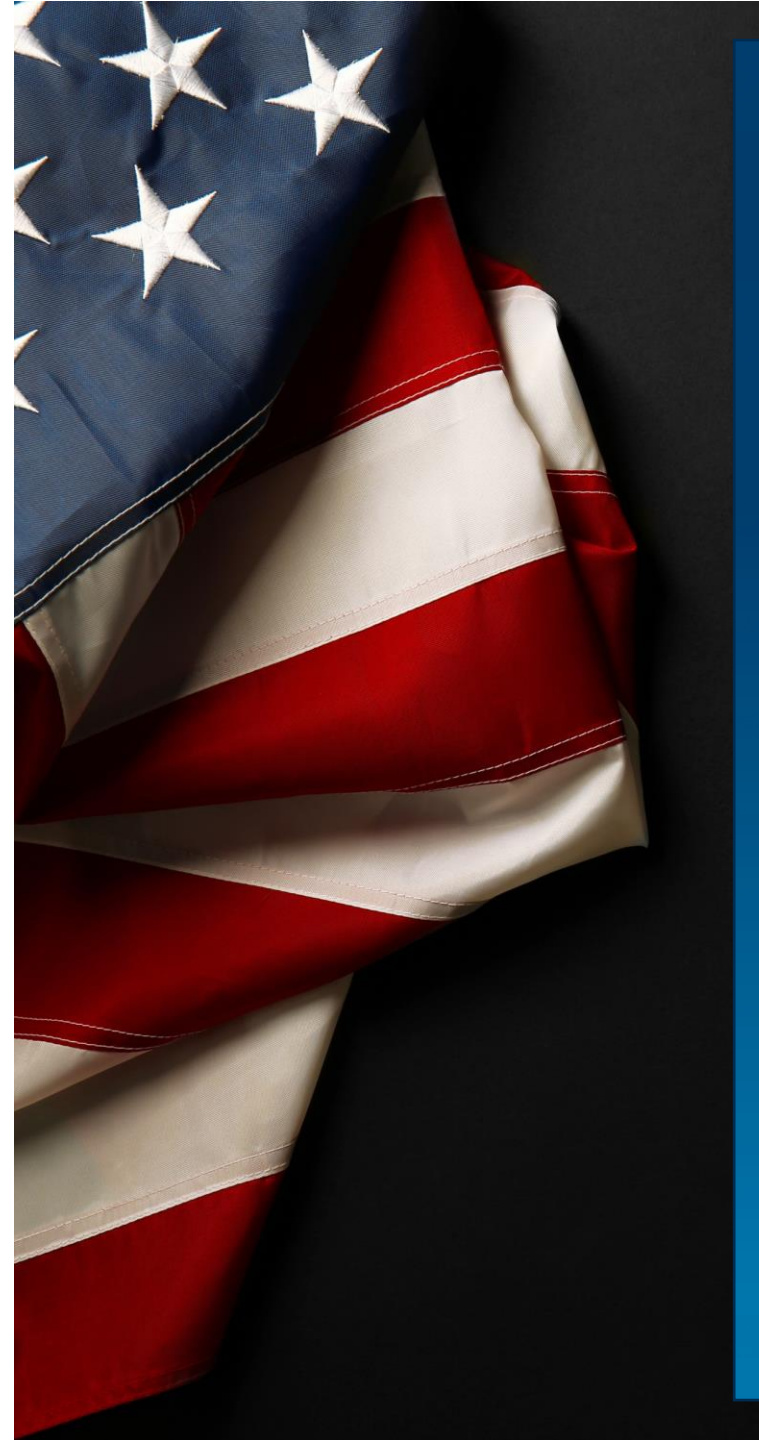

#### CONTACTS

For assistance and training on IRBNet as well as advice on how to comply with important policies and standards as you use IRBNet, contact:

Christine Basmajian Project Manager christine.basmajian@va.gov Catherine Kaczmarek IRB Administrator catherine.kaczmarek@va.gov

Samuel McVean RDC Coordinator samuel.mcvean@va.gov Terry Robinson IRB Administrator terry.robinson3@va.gov

Carolyn Slusher IACUC , SRS Coordinator carolyn.slusher@va.gov

Sheena Hatcher IRB Administrator sheena.hatcher@va.gov